# 〈はまぎん〉ビジネスサポートダイレクト(外為サービス) リニューアルのご案内

# リニューアル日: 平成28年5月16日(月)

# <u>目次</u>

# 1. リニューアルにあたってのお願い【2ページ~】

お客さまにリニューアル前にお願いしたい事前準備、およびリニューアル後最初に操作する際にお願いしたい事項を記載しています。

(1)リニューアル前

(2)リニューアル後

## 2. リニューアルのポイント【4ページ~】

リニューアルにともなうサービス内容・操作画面のおもな変更点を記載しています。

- (1) 画面デザイン・操作性の刷新
- (2)確認用パスワード・ワンタイムパスワード認証機能の追加
- (3) 承認パターン設定機能の追加、ダブル承認機能の追加
- (4)推奨環境の変更
- (5)その他

# 1. リニューアルにあたってのお願い

#### (1)リニューアル前

#### A. ご利用マニュアルの確認

リニューアルにともない、各種操作手順が刷新されます(詳しくはP.4をご覧ください)。 <u>リニューアル後の</u> <u>各種操作方法を記載したご利用マニュアルを4月下旬にお届け出の住所に郵送しますので、必ず内容をご確認く</u> <u>ださい。</u>また、4月中旬に新しい操作画面の体験版・オンラインマニュアルを横浜銀行ホームページに掲載しま すので、あわせてご確認をお願いします。

#### B. 一時保存データの確認

リニューアルの際、一時保存データは引き継がれません。平成28年5月13日(金)時点で、リニューアル後 に使用する予定の一時保存データがないことをご確認ください。

#### C. 確認用パスワードの確認【該当のお客さまのみ】

リニューアル後、取引依頼時(承認機能をご利用のお客さまは承認操作時)に確認用パスワードの入力が必要と なります(詳しくはP.6をご覧ください)。以下に該当するお客さまは、現在設定済みの確認用パスワードをご 確認ください。

なお、**確認用パスワードを失念されている場合は、別途お手続きが必要となります。**詳しくはP. 6(2)B. 確認用パスワードを失念されたお客さま をご覧ください。

#### 確認用パスワードを設定済みのお客さま

①マスターユーザ・管理者ユーザのお客さま

②以下の利用権限をお持ちの一般ユーザのお客さま

| 取り引き              | 権限                        |
|-------------------|---------------------------|
| 税金各種料金の払込み        | 払い込み                      |
| 「Pay-easy (ペイジ—)」 |                           |
| 承認                | 総合振込、給与・賞与振込、地方税納付、預金口座振替 |

#### ユーザ種類(マスターユーザ等)の確認方法

操作画面上部の表示で確認できます(一般ユーザの場合は、利用者名の後ろに何も表示されません)。

| (##EK)ビジネスサポー | *       |       |                 | ログイ             | (ン名:はまぎん花 | 子 様 (マスターユー) | f) ログアウト        |
|---------------|---------|-------|-----------------|-----------------|-----------|--------------|-----------------|
| 3005          |         |       |                 | 文字サイズを変更        | 小 😐 大     | 2014年10      | )月08日 16時46分53秒 |
| トップ           | 残高·明細照会 | 振込·振替 | 総合振込<br>給与·賞与振込 | 地方税納付<br>預金口座振替 | 承認        | 管理·設定        | その他サービス         |

#### 確認用パスワードとは

利用開始時にお客さまご自身で設定した半角英数字 6~12 桁の固定パスワードです。ログインパスワードとは別のパスワードで、総合振込、給与・賞与振込、地方税納付、預金口座振替の承認や利用者登録操作等の際に利用します。

#### D. パスワード生成機の準備【該当のお客さまのみ】

リニューアル後、仕向送金(海外向け送金・国内向け送金)の取引依頼時(承認機能をご利用のお客さまは承認操 作時)にワンタイムパスワードの入力が必要となります(詳しくはP.6をご覧ください)。入力にあたっては、<u>振</u> 込・振替(都度指定方式)・利用者登録操作等の際に使用するパスワード生成機が必要となりますので、あらかじ めパスワード生成機のご準備をお願いします。

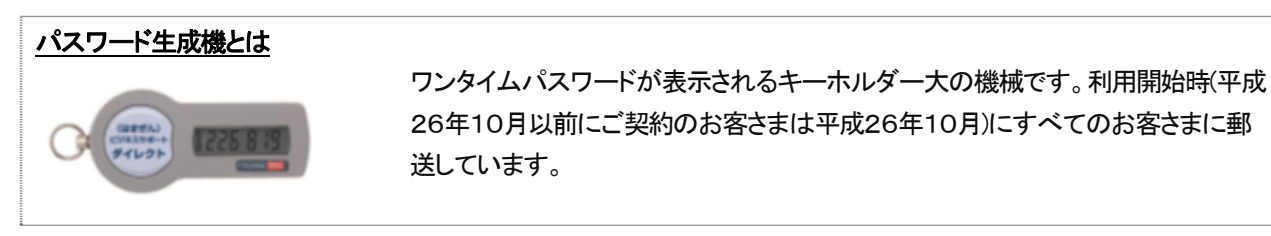

# (2)リニューアル後

#### A. 承認パターンの設定【該当のお客さまのみ】

リニューアル後は、取引依頼時に必ず承認操作が必要な状態(シングル承認)となっています。詳しくはP. 8をご覧ください。

リニューアル後に承認なしに変更されたいお客さまは、承認パターンの変更操作をお願いします。

#### B. 仕向送金テンプレートの再設定【該当のお客さまのみ】

リニューアル後、仕向送金操作画面の支払口座欄への通貨情報の追加にともない、<br/>
リニューアル前に作成したテンプレートを利用する際は、支払口座情報の再設定が必要となります。

ご利用にあたっては、テンプレートの照会・修正・削除ボタンより支払口座情報の再設定をお願いします。 なお、リニューアル時点で承認待ちとなっている仕向送金データは、支払口座情報再設定のための差戻し・ 修正の操作が必要となりますので、なるべくリニューアル前までに承認操作まで完了してくださいますよう お願いします。

#### C. 確認用パスワード設定、ワンタイムパスワード利用登録【該当のお客さまのみ】

(1)Cに該当せず、リニューアル後に確認用パスワード対象取引の操作が必要となるお客さまは、リニューアル後初めて利用する際に表示される確認用パスワード設定画面にて確認用パスワードの設定をお願いします。

また、リニューアル後にワンタイムパスワード対象取引の操作が必要となるお客さまのうち、パスワード生成 機の登録が完了されていないお客さまは、リニューアル後初めて利用する際に表示されるワンタイムパスワード 利用登録画面にてパスワード生成機の登録をお願いします。

設定方法は4月下旬に郵送するご利用マニュアルをご覧ください。

# 2. リニューアルのポイント

# (1) 画面デザイン・操作性の刷新

すべての画面の上部にサービスメニューを表示し、どの画面からでもご希望のお取引画面に遷移できるよう になります。

また、各画面のデザイン・操作性を刷新し、より使いやすい・分かりやすい操作画面に変更します。

# A. 画面デザインの刷新

|                                                                                                    |                                                 | 業務ごとの                         | )メニューに                 | 変更します。                  |      |                                                                                                    |                                        |                                                                   |                                   |                                      |                       |              |                        |
|----------------------------------------------------------------------------------------------------|-------------------------------------------------|-------------------------------|------------------------|-------------------------|------|----------------------------------------------------------------------------------------------------|----------------------------------------|-------------------------------------------------------------------|-----------------------------------|--------------------------------------|-----------------------|--------------|------------------------|
| 外為トップ 仕向送金 外貨預金                                                                                                    | 輸入                                              | 被仕向送金                         | 承認                     | 外為管理                    |      |                                                                                                    |                                        |                                                                   |                                   |                                      |                       |              |                        |
| 仕向送金 》依頼<br>入力(依頼) >>> 内容確認(依頼)<br>以下の項目を入力の上、「内容確認(水気を<br>消は必須入力項目です。<br>「内面称の違正な課題の確保を図るための面<br>▲ x3→c16年<br>・ 認知中のため、ご利用できません。おそれい                                                 | >>>> 完了【依<br>押してくだあい。<br>(外送金期に併る)<br>(注意すが本サービ | 戦]<br>両都の根上朝に関す<br>2,のあ問合せ窓口へ | る法律」第3回に図<br>ご開始に応い。(c | める思知を行います。<br>CM20015e] |      |                                                                                                    | ************************************** |                                                                   | 作の進<br>ルプを?<br>どに関す<br>す。         | 渉状況が表示される<br>クリックすると、操作<br>するオンラインマニ | ます。<br>F方法や入<br>ュアルがま | .カ内容<br>表示され |                        |
| 登場内容     ・労働時間を超いています。再常ご確認いたお                                                                                                    | [CMT00505a]                                     |                               |                        |                         |      | _                                                                                                    |                                        |                                                                   |                                   |                                      |                       |              |                        |
|                                                                                                    |                                                 |                               |                        |                         |      |                                                                                                    |                                        | Aī<br>表词                                                          | 画面の<br>示します                       | 操作に関する説明+<br><sup>+</sup> 。          | や、注意事                 | 項を           |                        |
| B. トップ画面の充                                                                                                    | 実                                               |                               |                        |                         |      |                                                                                                    | -  I                                   | ラーや誓                                                              | 警告内容                              | 容をわかりやすくま                            | 長示します                 | •            |                        |
| 外心トップ                                                                                                    |                                                 |                               |                        |                         |      | 3                                                                                                    | 150800                                 |                                                                   | 去3回0<br>します。                      | り外為サービスご利                            | 间用開始E                 | 旧時を表         |                        |
| ご利用にあた。7日支付時間にご注意なださ<br>「月曜日~急爆日 8:00 - 22:00<br>「日曜日~急爆日 8:00 - 22:00<br>「周囲に進金の支付時間3<br>「周囲に進金(日本7歳) 税定日前日の<br>たち、回知時代時後金にご考求しては、約3<br>時代市後年20 ご不利いたのた然。参わせ<br>資付時間 月曜日~金煤日 9:00~17 | 12:008 °<br>10:008 °<br>88017:008 °<br>#2558 °  | 28 H T 1 J 28 H T             | Ţ                      |                         |      |                                                                                                    |                                        | → 横<br>二 ご[                                                       | 兵銀行が                              | からのお知らせを探                            | 載します。                 | やその          |                        |
| 市成中のお取引<br>作成中の併設をご確認の上、操作を行う取引                                                                                                    | は「一覧表示」ボ                                        | タンを押してください                    |                        |                         |      |                                                                                                    |                                        | 忤                                                                 | 釵かー                               | 目でわかるようにな                            | ります。                  |              | I                      |
| RSI                                                                                                    | RSHRR                                           | (保存中)                         | (SBRL)                 | (##81.)                 | GBAD | 1919                                                                                                    |                                        |                                                                   |                                   |                                      |                       |              |                        |
| 12913530                                                                                                    | 30                                              | 1                             | 1                      | 15                      | 10   |                                                                                                    |                                        | . —                                                               |                                   |                                      |                       |              |                        |
| 571年1月1日日<br>(1) (1) (1) (1) (1) (1) (1) (1) (1) (1)                                                                                                    | 12                                              | 1                             | 1                      |                         | 5    | -288.                                                                                                    |                                        |                                                                   | 一覧表                               | 示」ボタン押下で、                            | 作成中の<br>+             | お取り          |                        |
| 輸入信用状品作変更                                                                                                    | 42                                              | 11                            | 1                      | 15                      | 15   |                                                                                                    |                                        | 513                                                               | <u>ぎの一</u> 1                      | 見に直接透移しま                             | <b>9</b> °            |              |                        |
| 被让向送金入金                                                                                                    | 31                                              | -                             | 1                      | 15                      | 15   |                                                                                                    |                                        |                                                                   |                                   |                                      |                       |              |                        |
| ● 承認得ちのお 取引                                                                                                    |                                                 |                               |                        |                         |      |                                                                                                    |                                        |                                                                   | 自身が                               | 承認者に指定され                             | たお取り引                 | きの状          |                        |
| 単記時ちの件数をご確認の上、操作を行うす<br>第921                                                                                                    | 別の「一覧表示」                                        | ポタンを押してください                   | (1000000)              | 18-01                   |      |                                                                                                    |                                        | 況 <sup>·</sup><br>す。                                              | やその                               | 件数が一日でわれ                             | かるように                 | こなりま         |                        |
| 他用送金                                                                                                    | 10                                              | 1                             | 0                      | 780P<br>一页表示 ¥          |      |                                                                                                    |                                        |                                                                   | -                                 |                                      |                       |              |                        |
| 外滅預金振蕾                                                                                                    | 20                                              | 3                             | 12                     |                         |      |                                                                                                    |                                        | — Г—                                                              | 覧表示                               | ミ」ボタン押下で、オ                           | 承認待ちの                 | りお取り         |                        |
| 輸入信用初期設                                                                                                    | 0                                               | 0                             | 0                      |                         |      |                                                                                                    |                                        | 518                                                               | きの一覧                              | 意に直接遷移します                            | 0                     |              |                        |
| 輸入信用状条件変更                                                                                                    | 15                                              | 0                             | 15                     |                         |      |                                                                                                    |                                        |                                                                   |                                   |                                      |                       |              |                        |
| 被壮向送金入金                                                                                                    | 15                                              | -                             | -                      |                         |      |                                                                                                    |                                        |                                                                   |                                   |                                      |                       |              |                        |
|                                                                                                    | 承認待ち<br>近、期限<br>ようにな                            | 。のお取り引<br>切れのお取<br>ります。       | きの一覧で<br>り引きが一         | は、期限間<br>目でわかる          |      | R         2HB9           CMI2050621100001         CMI2050621100001           CMI2050621100001         CMI2050621100001 | ステータス<br>一次単語<br>持ち<br>長時単記            | #420498<br>#4810h<br>2015/08/35<br>1200<br>#1898.6<br>-2015/04/01 | 送金标定日<br>2015/03/21<br>2015/03/22 | また人名<br>また人名<br>またして<br>またして         | <b>3808</b>           | 10000000     | 新師者名<br>データ花子<br>データ花子 |

## C. 取引選択画面の刷新

| 仕向送金 》 取引選択                                  |                                                                                          | GTOP01   |                      |
|----------------------------------------------|------------------------------------------------------------------------------------------|----------|----------------------|
| () 仕向送金の依頼                                   |                                                                                          |          |                      |
| 送金依頼 [画面入力]<br>送金依頼 [ファイル登録]<br>作成中取引の修正・何称  | 位向送金の取引を依頼することができます。<br>位向送金の取引をファイル金峰で一括依頼することができます。<br>ご自身が作成した位向送金の取引を指定、制除することができます。 |          |                      |
| <ul> <li>() 仕向送金の整会</li> <li>取5膨会</li> </ul> | 世界送金の取引を探会することができます。                                                                     |          | 業務ごとに目的別のメニューを表示します。 |
| <ul> <li>(*) 仕向送金依頼の引戻し</li> </ul>           |                                                                                          |          |                      |
| 承認時を取られる目間。                                  | ご自身が依頼した仕内送金の取引活行課しすることができます。                                                            |          |                      |
| ◎ 仕向送金テンプレートの管理                              |                                                                                          |          |                      |
| デンプルートの登録<br>デンプルートの堅会・将正・府際                 | 仕向送金の取引をデンプレート登録することができます。<br>登録中のテンプレートを探会、埼正、削除することができます。                              |          |                      |
|                                              |                                                                                          | ▲ページの先頭へ |                      |

一覧の並び順を変更することができます。

## D. 一覧画面の刷新

|   | • <u>10</u> | <u>ページ前</u> • 前ページ        |              |              | 1 2          | <u>全8件(1~8件を表示中)</u><br>3 4 5 6 7 8 | <u>9 10</u> | 並び順[送金指定日]▼<br>1ページ毎の表示件数<br>2 | 隆順 ▼<br>50件 ▼<br>25件<br>50件<br>100件 | 10☆<br>(円):F | 表示<br><u>ージ次</u> »<br>円貨相当額 |                 |
|---|-------------|---------------------------|--------------|--------------|--------------|-------------------------------------|-------------|--------------------------------|-------------------------------------|--------------|-----------------------------|-----------------|
| ſ | 選択          | 受付番号                      | 申込日          | 送金指定日        | 取組番号         | 送金人名                                | 通貨          | 金額                             | ステータス                               | 決済           | 発電は                         |                 |
|   |             |                           |              |              | 取扱日          | 受取人名                                |             |                                |                                     | 細            | 福里                          | 目的のページへ直接遷移できます |
|   |             | <sub>OMT20150101</sub> 画面 | 表示され         | ているー         | ・覧を全てチ:      | エック/ <sup>),, LTD.</sup><br>ン, LTD. | USD         | 100,000.00(円)                  | 処理済み                                | 照会           | 照会                          |                 |
|   |             | アエ:<br>OMT20150331100005  | 2015/03/31   | 2015/04/01   | いでさまり。       | ABO TRADNO OD, LTD.                 | USD         | 100,000,00                     | 一次承認                                |              |                             |                 |
|   | _           |                           |              |              |              | XYZ PRODUCTS CO., LTD.              |             |                                | 140                                 |              |                             |                 |
| 1 |             | 014500150001100004        | 0015 (00 (01 | 0015 (04 (01 | 123456789021 | ABC TRADING CO., LTD.               | LIED        | 100.000.00                     | 由北京力                                |              |                             |                 |
| 1 |             | 0101120100331100004       | 2015/08/81   | 2015/04/01   | 2015/04/01   | XYZ PRODUCTS CO., LTD.              | USD         | 100,0000                       | 中心府み                                |              |                             |                 |

# E. 操作上のおもな変更点

| 項目             | リニューアル後              | リニューアル前         |
|----------------|----------------------|-----------------|
| 一時保存データの利用方法   | 作成中取引一覧画面より呼び出し      | 依頼内容入力画面にて呼び出し  |
| テンプレートデータの登録方法 | 依頼完了画面での登録もしくはテンプレ   | 依頼内容入力画面にて登録    |
|                | ート管理メニューでの新規登録       |                 |
| 承認依頼データの修正方法   | 承認者が当該データの差戻しをおこな    | 承認者が照会画面および受付一覧 |
|                | った後、依頼者が作成中取引一覧画面    | 画面にて修正          |
|                | にて修正                 |                 |
|                | (注)依頼者自身が当該データを引戻しをお |                 |
|                | こなったうえで、修正することも可能です。 |                 |

このほかにも、お客さまの操作性向上を目的とした画面デザインの変更、操作性の刷新をおこないます。 内容の詳細は4月下旬に郵送するご利用マニュアル、および4月中旬に横浜銀行ホームページに掲載予定の体 験版・オンラインマニュアルをご覧ください。

# (2) 確認用パスワード・ワンタイムパスワード認証機能の追加

すでに総合振込、利用者登録操作等にてご利用の確認用パスワード、ワンタイムパスワードによる認証を追加します。

#### A. 対象取引

| パフロード      |                                | 入力が必要となる場面 |                       |  |  |  |  |
|------------|--------------------------------|------------|-----------------------|--|--|--|--|
|            | 刘承权力                           | 承認なし       | 承認あり                  |  |  |  |  |
| 確認用パスワード   | 仕向送金<br>輸入信用状発行・条件変更<br>外貨預金振替 | 取引依頼時      | 取引承認時<br>(取引依頼時は入力不要) |  |  |  |  |
| ワンタイムパスワード | 仕向送金                           | 取引依頼時      | 取引承認時<br>(取引依頼時は入力不要) |  |  |  |  |

#### B. 確認用パスワードを失念されたお客さま

リニューアル後、取引依頼時(承認機能をご利用のお客さまは承認操作時)に、総合振込・利用者登録操作等の 際に入力している確認用パスワードの入力が必要となります。一部のお客さまは、すでに設定済みのパスワード となりますので、現在設定済みの確認用パスワードをご確認ください。(詳しくはP.2をご覧ください)

なお、確認用パスワードを失念されている場合は、以下のお手続きが必要となります。

|                | 必要となるお手続き                               |
|----------------|-----------------------------------------|
| 企業内に管理者ユーザがいない | 横浜銀行ホームページに掲載している『〈はまぎん〉ビジネスサポートダイレクト 利 |
| マスターユーザのお客さま   | 用停止解除等依頼書 兼 電子証明書失効依頼書』にご記入・ご捺印のうえ、取引店  |
|                | にご提出ください。なお、お手続きにあたっては本人確認書類が必要となります。   |
|                | 【記入例は次ページをご覧ください】                       |
| その他のお客さま       | ご自身以外のマスターユーザ、管理者ユーザに確認用パスワードの再設定を依頼し   |
|                | てください。                                  |

### C. パスワード生成機を追加されたいお客さま

リニューアル後、仕向送金依頼時(承認機能をご利用のお客さまは承認操作時)に、振込・振替(都度指定方式)・ 利用者登録操作等の際に入力しているワンタイムパスワードの入力が必要となります。ワンタイムパスワードの 入力にあたっては、サービス利用開始時(平成26年10月時点でご契約があったお客さまは平成26年10月) に1つお送りしたパスワード生成機が必要となりますので、パスワード生成機のご準備をお願いします。

パスワード生成機の追加発行をご希望のお客さまは、横浜銀行ホームページに掲載している『〈はまぎん〉ビジ ネスサポートダイレクト パスワード生成機 追加・再発行等依頼書』を取引店にご提出ください。

なお、追加発行にあたっては、追加発行手数料2,160円(税込み)がかかります。

# 『〈はまぎん〉ビジネスサポートダイレクト利用停止解除等依頼書 兼 電子証明書失効依頼書』『〈はまぎん〉ビジネ スサポートダイレクト パスワード生成機 追加・再発行等依頼書』の掲載場所

横浜銀行ホームページ 法人のお客さま→〈はまぎん〉ビジネスサポートダイレクト→新規申込(各種お手続き)

# 【ご参考】

『〈はまぎん〉ビジネスサポートダイレクト 利用停止解除等依頼書 兼 電子証明書失効依頼書』の記入例 依頼区分:(5)確認用パスワード仮設定

|                       | 利月                                                | 目停」                                        | 止解除                                   | 余等                | 依東                         | 頁書                     | 兼 電子                                 | 証明                      | 書纬                                               | 刻             | 衣頼           | 書               | ШШНРС          |        |          |      |
|-----------------------|---------------------------------------------------|--------------------------------------------|---------------------------------------|-------------------|----------------------------|------------------------|--------------------------------------|-------------------------|--------------------------------------------------|---------------|--------------|-----------------|----------------|--------|----------|------|
| 株式                    | 会社 横                                              | 浜鱼                                         | 限行 ;                                  | あて                |                            |                        |                                      |                         | (                                                | 依頼日           | ) 平)         | 成28年3           | 月1日            | 1      |          |      |
|                       | (以)                                               | 下「銀行                                       | 」といいま                                 | <b>ます)</b>        | おとこ<br>銀行にま<br>けの住房        | る。漏                    | 220-0012<br>黄浜市西区<br>3 - 1 - 1       | (2004)                  | 5-12                                             | 3-4<br>61     | 567]         | 契約口             | 座 届 出 印        |        |          |      |
| ★ お<br>のと<br>え欄<br>格を | ところ・おな<br>おりご記入く<br>は「株式会社」<br>略さない形で<br>【例】 × は3 | まえは、銀<br>ださい。れ<br>」「有限会社<br>ご記入くた<br>よぎん工業 | 行にお届け<br>なお、おなま<br>と」等の法人<br>さい。<br>構 |                   | おなま<br>法人格<br>表者屑書<br>略書きる | え、代語可                  | はまぎんエ<br>弋表取締役                       | 業業                      | 株式<br>銀                                          | 会社<br>太郎      |              |                 |                |        |          |      |
|                       | 0 11                                              | まぎん工業                                      | 株式会社                                  | 1                 | 重<br>責 任                   | 絡 書 書                  | 部署名 経理課 目当者名 浜銀 -                    | 一郎                      | F                                                | 話<br>AX       | 045          | -234-           | 5678           | -      |          |      |
| [1.]                  | 契約口座                                              | および                                        | 「同契約                                  | 口座一               | で使用                        | LT                     | ★ min<br>いるログイン                      | 日日本語には                  | 1-0                                              | ミガロ座          |              | 中を押印して          | +でなく           | 代表者    | <br>名•代表 | 老百津さ |
| 「くはま                  | ぎん〉ビミ                                             | ジネス                                        | サポート                                  | ダイレ               | ノクト                        | 」の事                    | 契約口座につい                              | て、次の                    | とおり                                              | 依頼            | します          | 入ください           | 0              | 101210 | 1101     | плес |
| 1 恝                   | 約口座                                               | (2口座                                       | ロトご利                                  | 田の博               | 合()                        | ₹ <b></b>              | ちちの1ロ座のみ                             | - 12 X (                | ださし                                              | N)            |              |                 |                |        |          |      |
|                       | 取引                                                | 店                                          | 名                                     | R                 | 番                          | 号                      | 科目                                   |                         |                                                  | 1 番           | 号            |                 |                |        |          |      |
|                       | 菊                                                 | 名                                          | 支店                                    | 3                 | 9                          | 5                      | ☑普通預金 □当座預金                          | 7 2                     | 2 9                                              | 0             | 7 9          | 9 8             |                |        |          |      |
|                       |                                                   |                                            | _                                     |                   |                            |                        | ★ 「作日」はとり                            | 511-07-11-8             | Du                                               | Yree          | °°           |                 |                |        |          |      |
| 2.依                   | 粮区分                                               | (該当す                                       | る口をい                                  | して                | くださ                        | らい) (                  | (注1)                                 | *                       | Ā                                                | TB            |              | <b>#</b>        |                |        |          |      |
|                       | (1) 雷                                             | 子訂問                                        | マスター                                  | -1-1              | <u>*</u><br>fの電            |                        | 電子証明書取得済。                            | *<br>みのパソコ              | コンをす                                             | 理<br>更(廃      | 鉅· 交換        | ()したため          |                | 1      |          |      |
|                       | 書失刻                                               | 5 <u>血</u> 55<br>防                         | 子証明書を依頼し                              | 失効                | F続き                        |                        | 子証明書取得済み<br>その他〔                     | のパソコ                    | ンを初                                              | 明化组织          | 契約           | 口座をご言           | こ入くださし         | ぃ。     |          |      |
|                       | ) <sup>(2)</sup> □ {<br>ID                        | ゲイン<br>照会                                  | ログイン<br>します                           | ∕ID∛              | 照会                         |                        | コグインIDを失業                            | 急したため                   | 6                                                |               |              |                 |                |        |          |      |
|                       | <sup>(3)</sup> 利用<br>停止                           | 月一時                                        | 当社(私)<br>り、利用-<br>頼します                | )の都台<br>一時停」<br>- | i<br>によ<br>上を依             | □<br>利<br>(盗<br>マ<br>そ | 川用しているパソ:<br>5月された) 可能性<br>その他〔      | コン(機器)<br>があるたる         | 本体)・/<br>め                                       | パスワ-          | - ド·暗        | 証番号が盗           | 難にあった<br>〕     | ≥<br>) |          |      |
| C                     | ]<br>(4) 利月<br>解除                                 | 用停止                                        | 利用一時を依頼し                              | 特停止の<br>ます(       | D解除<br><mark>注2</mark> )   | マ<br>で<br>目            | マスターユーザの<br>利用一時停止とな<br>当社 (私) 都合による | ログイン.<br>こったため<br>る利用一眼 | パスワ <sup>.</sup><br>) <mark>(注3</mark> )<br>寺停止を | ードま           | たは確<br>「るため  | 認用パスワ<br>)      | ード誤入ナ          | ¢      |          |      |
|                       | (5) 確認                                            | 別パス                                        | マスター                                  | -2-+              | チの破                        |                        | 確認用パスワード<br>以下にアルファ                  | を失念して<br>ベット(B          | て、サー<br>()に続 <u>(</u>                            | ビスの<br>けて 5 キ | 利用が          | できなくな<br>■をご記入  | ったため<br>ください   |        |          |      |
| ľ                     | 定                                                 | F 1X BX                                    | 定を依頼                                  | iします              | - ABA                      | 確                      | 認用パスワード                              | (仮)                     | в                                                | 1             | 3            | 4               | 7 9            |        |          |      |
| (注<br>(注              | 1)(1)~(5<br>2)「資金料                                | )の依頼[<br>多動暗証                              | -<br>区分に応じ<br>番号」「 <del>2</del> 113   | て、「依              | 頼理由                        | 」欄も                    | いずれかに図(「その                           | の他」の場                   | 合は[<br>- た場合                                     | 〕内に<br>うは、本   | (具体的<br>利用停」 | に記入して<br>上解除等依頼 | ください。<br>順書ではな | •      |          |      |
| (注                    | く「EB利<br>3)ログイ:                                   | 用 <del>一時 </del><br>ンパスワ                   | <del>序止解</del><br>一下を2億               | 箇所チ:              | ェックる                       | を入れ                    | いてください。                              |                         | :くた<br>〔手i                                       | ごさい」。<br>売きばI | 反引店に         | こご照会くた          | [さい]。          |        |          |      |
| (銀行使)                 | 目橋 * 「受                                           | 付時刻」                                       | 欄は.2.依                                | 頓区分               | ðå[ <b>(3)</b>             | 利用—                    | -時停止」の場合のみ                           | 4.受付者;                  | がお客さ                                             | (まから          | 依頼を          |                 | する確認用          | 制パス'   | フードを     | ご記入く |
| 備考(                   | 本人確認記                                             | 禄、取引先                                      | への連絡記                                 | 記録等)              |                            |                        | お客さまのご担                              | 当者名                     | 検                                                | ED            | 本人確認         | 印鑑照合            | 受付者印           |        |          |      |
|                       |                                                   |                                            |                                       |                   |                            |                        | (*受付時刻=                              | : )<br>業店(取ま            |                                                  |               | F            | B顧客管理           | 番号             | ]      |          |      |
|                       |                                                   |                                            |                                       |                   |                            |                        |                                      |                         | × /11 / 1                                        | 榆印            |              |                 |                |        |          |      |

# (3)承認パターン設定機能の追加、ダブル承認機能の追加

照会・振込サービス同様、企業・業務ごとに承認パターンを設定することができるようになるほか、ダブル 承認機能が追加されます。

### A. 変更概要

【リニューアル前】

データ作成者の承認権限の有無により、承認要否が異なっていました。

| データ作成者の承認権限 | 概要                            |
|-------------|-------------------------------|
| なし          | 取引依頼にあたっては、別途承認権限ありの利用者の承認が必要 |
| あり          | 利用者単独での取引依頼が可能                |

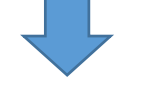

## 【リニューアル後】

<u>データ作成者の承認権限の有無を問わず、企業・業務ごとに設定した承認パターンにより以下の取</u> <u>り扱いとなります。</u>なお、シングル承認・ダブル承認を設定している場合は、取引依頼時に承認者の 指定が必要となります。

| 承認パターン | 概要                              |
|--------|---------------------------------|
| 承認なし   | 利用者単独での取引依頼が可能                  |
| シングル承認 | 取引依頼にあたっては、別途承認権限ありの利用者1名の承認が必要 |
| ダブル承認  | 取引依頼にあたっては、別途承認権限ありの利用者2名の承認が必要 |

#### B. リニューアル時のご注意

リニューアル時は、一律シングル承認が設定されます。現在承認なしでご利用になっているお客さま など、承認パターンを変更されたいお客さまは、リニューアル後に承認パターンの変更操作をお願いし ます。

操作方法は、4月下旬に郵送するご利用マニュアルをご覧ください。

## (4) 推奨環境の変更

リニューアル後は、照会・振込サービスと同じOS・ブラウザが推奨環境となります。

なお、平成26年4月より推奨環境外となっている <u>Windows XP につきましては、セキュリティ強化の観点からリ</u> ニューアル後は利用できなくなりますので、ご注意ください。

# 〈はまぎん〉ビジネスサポートダイレクト(外為サービス) 推奨環境

平成28年5月16日(月)時点

| 0.0             | <b>ு</b> ட்டும்       | 対象(O)・  | <b>対象外(×)</b> |
|-----------------|-----------------------|---------|---------------|
| 05              | ノブ・ノザ                 | リニューアル後 | リニューアル前       |
| Windows Vista   | Internet Explorer 9.0 | 0       | 0             |
| (SP2 以降)        | Firefox               | 0       | ×             |
| Windows 7       | Internet Explorer 11  | 0       | 0             |
| (SP1 以降)        | Firefox               | 0       | ×             |
| Windows 8.1     | Internet Explorer 11  | 0       | 0             |
|                 | Firefox               | 0       | ×             |
| Windows 10      | Internet Explorer 11  | 0       | 0             |
|                 | Microsoft Edge        | 0       | ×             |
|                 | Firefox               | 0       | ×             |
| Mac OS X(10.10) | Safari 8.0            | 0       | ×             |
|                 | Firefox               | 0       | ×             |
| Mac OS X(10.11) | Safari 9.0            | 0       | ×             |
|                 | Firefox               | 0       | ×             |

(注1)Windows、Windows Vista、Internet Explorer は、米国Microsoft Corporationの米国およびその他の国における登録商標または商標です。

(注2)Macintosh、Safariは、米国 Apple Inc.の米国およびその他の国における登録商標です。

(注3)Firefox は米国 Mozilla Foundationの米国およびその他の国における登録商標です。また、米国 Mozilla Foundation のサポート対象のうち、最新のバージョンを推奨環境としています。

(注4)電子認証方式をご利用のお客さまは、Mac OS X、Firefox については推奨対象外となります。

表に掲載している推奨環境は平成28年1月31日(日)現在の情報であり、今後変更になる場合があります。 最新の情報は横浜銀行ホームページをご覧ください。

# (5)その他

# A. サービス利用時間、データ受付時限の延長

サービス利用時間を従来の8時~21時から8時~23時までに延長します。

また、それにともない一部の通貨の仕向送金のデータ受付時限を延長します。

### (a) サービス利用時間の変更内容

| 機能               | 変更後              | 変更前         |  |  |
|------------------|------------------|-------------|--|--|
| 仕向送金             |                  |             |  |  |
| 被仕向送金            |                  |             |  |  |
| 外貨預金入出金明細照会      |                  |             |  |  |
| 輸入信用状発行依頼·条件変更依頼 | 8 時~ <u>23 時</u> | 8 時~21 時    |  |  |
| 輸入書類到着案内         |                  |             |  |  |
| 相場情報照会           |                  |             |  |  |
| 外貨預金振替           | 8 時~15 時(注)      | 8 時~15 時(注) |  |  |

(注)直物取引の場合は直物取引相場公表時~15時となります。

#### (b) 仕向送金データ受付時限の変更内容(抜粋)

| 送金先 | 通貨                      | 変更後          | 変更前          |  |  |
|-----|-------------------------|--------------|--------------|--|--|
|     | 静田古上之                   | 送金指定日3営業日前   | 送金指定日3営業日前   |  |  |
|     | 料画フォン                   | <u>23 時</u>  | 21 時         |  |  |
| 海外  | タイ・バーッ(100 下バーッパート) 中国テ | 送金指定日 2 営業日前 | 送金指定日2営業日前   |  |  |
|     | タイ・ハーク(100 カハーク以上)、中国九  | <u>23 時</u>  | 21 時         |  |  |
|     | m                       | 送金指定日前営業日    | 送金指定日前営業日    |  |  |
|     | П                       | <u>23 時</u>  | 21 時         |  |  |
|     |                         | 送金指定日 2 営業日前 | 送金指定日 2 営業日前 |  |  |
|     | タイ・ハーク(100万ハーク以上)、中国元   | <u>23 時</u>  | 21 時         |  |  |
| 国内  | 米ドル、ユーロ、英ポンド、カナダ・ドル、    |              |              |  |  |
|     | スイス・フラン、スウェーデン・クローネ、    |              |              |  |  |
|     | ノルウェー・クローネ、デンマーク・クロ     | 送金指定日前営業日    | 送金指定日前営業日    |  |  |
|     | ーネ、オーストラリア・ドル、香港ドル、ニ    | <u>23 時</u>  | 21 時         |  |  |
|     | ュージーランド・ドル、シンガポール・ド     |              |              |  |  |
|     | ル、タイ・バーツ(100 万バーツ未満)、円  |              |              |  |  |

#### B. 外貨預金振替の取扱通貨追加

英ポンド、オーストラリア・ドル、中国元を取扱通貨に追加します。

すでに当該通貨の外貨預金、および円貨預金を海外送金受付サービスの支払指定口座として届け出ているお客 さまは、事前の申し込みなく取り引きをご利用になれます。

#### C. 操作性向上のための機能追加・機能改善

#### (a) 一時保存可能件数を1件から25件に拡大します。

- (b)過去の取引内容を再利用して新たなお取り引きを作成することができるようになります。
- (c)仕向送金・輸入信用状発行依頼において、全銀形式ファイルのアップロード機能により、複数のお取り引き をまとめて依頼することができるようになります。
- (d)取引結果について、PDF形式、CSV形式、全銀形式ファイルでのダウンロードが可能となります。
- (e)照会・振込サービス同様、承認依頼したお取り引きの引戻しができるようになります。
- (f)ステータスの名称見直しにより、お取り引きの状態がよりわかりやすくなります。詳しくは11ページをご 覧ください。

このほかにもさまざまな機能追加・操作性の改善をおこないます。 詳しくは、平成28年4月中旬に横浜銀行ホームページに掲載するお知らせをご覧ください。

# 【ご参考】ステータスの変更について

## 1. 仕向送金、輸入信用状発行依頼·条件変更

| 場面                        | リニューアル後    | リニューアル前 |  |
|---------------------------|------------|---------|--|
| 社内で承認待ちとなっている状態           | 承認待ち       | 入力中     |  |
| 社内で一次承認待ちとなっている状態         | ー次承認待ち【新設】 | -       |  |
| 社内で最終承認待ちとなっている状態         | 最終承認待ち【新設】 | -       |  |
| 社内で承認者が差戻しをおこなった状態        | 差戻済み       | 差戻し     |  |
| 社内で依頼者が引戻しをおこなった状態        | 引戻済み【新設】   | -       |  |
| お取扱不可となり、横浜銀行からお客さまに取り引きの | 运却这 2      | 返却      |  |
| 返却をおこなっている状態              | ルムロル月のア    |         |  |
| 社内で依頼データの承認が完了している状態      | 申込済み       | 受付中     |  |
| 横浜銀行への申し込みが完了している状態       | 受付中        | 依頼済     |  |
| 横浜銀行で取り引きを受け付けた状態(=①)     | 受付中        | 受付済     |  |
| ①の翌営業日                    | 処理済み       | 処理済     |  |

# 2. 外貨預金振替依頼

| 状態                        | リニューアル後    | リニューアル前 |  |  |
|---------------------------|------------|---------|--|--|
| 社内で承認待ちとなっている状態           | 承認待ち       | 入力中     |  |  |
| 社内で一次承認待ちとなっている状態         | ー次承認待ち【新設】 | -       |  |  |
| 社内で最終承認待ちとなっている状態         | 最終承認待ち【新設】 | -       |  |  |
| 社内で承認者が差戻しをおこなった状態        | 差戻済み       | 差戻し     |  |  |
| 社内で依頼者が引戻しをおこなった状態        | 引戻済み【新設】   | -       |  |  |
| お取扱不可となり、横浜銀行からお客さまに取り引きの | 运力;文·2     | )E+0    |  |  |
| 返却をおこなっている状態              | 这本が行って     |         |  |  |
| 社内で依頼データの承認が完了している状態      | 申込済み       | 受付中     |  |  |
| 横浜銀行で取り引きを受け付けた状態(=②)     | 処理済み       | 受付済     |  |  |
| ②の翌営業日                    | 処理済み       | 処理済     |  |  |

仕向送金、輸入信用状発行依頼・条件変更にて、横浜銀行で取り引きを受け付けた状態か否かは、取引照会画面への決済明 細・手数料明細の表示有無で確認できます。

【ご参考】仕向送金 取引照会画面

| 選<br>択 受付番号 申込日 | 送今北中口              | 取組番号       | 送金人名         | 潘俊            | 潘岱 今稻 | 7=-47    | 決済    |       |       |
|-----------------|--------------------|------------|--------------|---------------|-------|----------|-------|-------|-------|
|                 | XIIII5             | 420        |              | 取扱日           | 受取人名  | 旭貝       | 32.82 | A) 3A | 明細    |
|                 | 01 550010000000000 | 0010/00/00 | 0040 (00 (10 | 364-301-50305 | BSD   |          |       | 高佳市   | 077.0 |
| <u> </u>        | 2016/02/08         | 2016/02/12 | 2016/02/08   | BSD FACTORY   | EUR   | 2,000,00 | 医的甲   | 照会    |       |

【お問い合わせ先】

# 横浜銀行EB照会デスク

0 1 2 0 - 8 9 0 - 4 5 8

電話受付時間:月曜日から金曜日の9:00~19:00 ただし、祝日・休日および12月31日から1月3日を除きます。 ※17:00以降はビジネスサポートダイレクトの操作に関するお問い合わせのみとなります。